### Register to Sell at Youbeli

# Setup Store

# Upload Product

#### Refer to

https://www.youbeli.com/ open\_store.php, click "Create Webstore" to sign up your store with complete details and required documents. Select your product categories for easy browsing by your customers. Your login information will be sent to your mailbox once the store application has been approved by Youbeli. Setup your <u>Store Profile</u>

at <u>Seller Center</u> with your store logo and banner. Then, update your store's <u>About Us</u> so the customer could know more about you. <u>Sync</u> your product from other platforms or upload your product listings at <u>Product</u> page.

#### Store Marketing

You can manage your store's announcement or marketing at <u>Promotions</u> section with

- Popup Ads
- Campaign
- Slider
- Store Main Page Category
- Discount Coupons